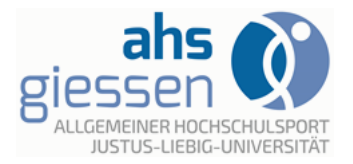

#### Herzlich Willkommen auf der ahs Homepage !!!

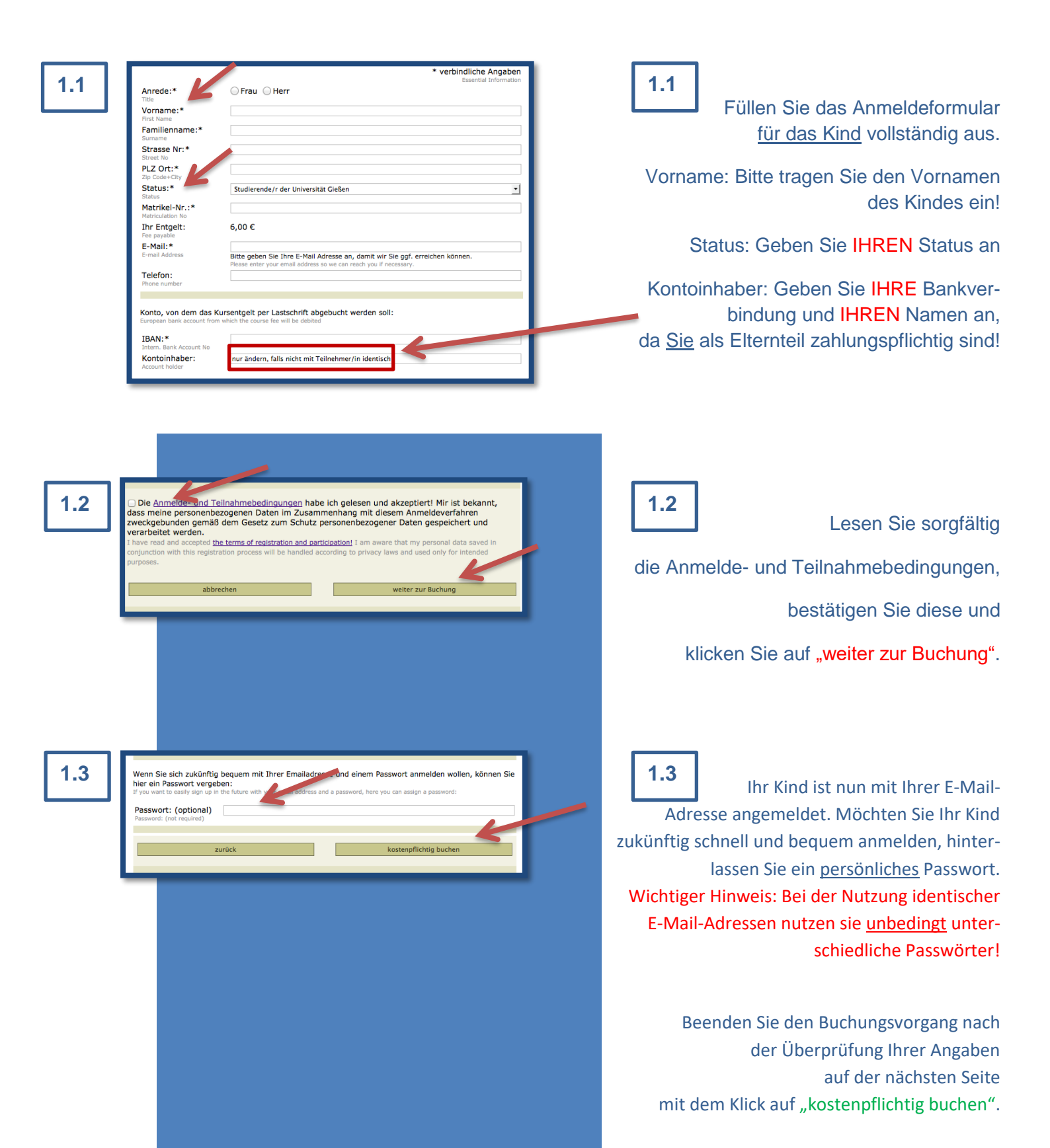

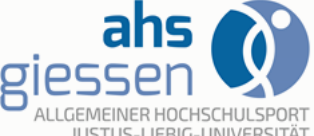

1.4

1.5

2.1

IBAN des Zahlungspflichtigen: Your account number

Datum, Ort und Unterschrift des Zahlungspflichtiger

| Justus-Liebig-Universität Gleben                                                                                                    |                                                                                                    |                                           |                                                   |                                                                                                    |                                                                                                    |
|----------------------------------------------------------------------------------------------------|----------------------------------------------------------------------------------------------------|-------------------------------------------|---------------------------------------------------|----------------------------------------------------------------------------------------------------|----------------------------------------------------------------------------------------------------|
| Allgemeiner Hochschulsport                                                                                                    | JUSTUS-LIEBIG-                                                                                                    | TAT                                       |                                                   |                                                                                                    | GIESSEN                                                                                               |
|                                                                                                    | GIESSEN                                                                                                    |                                           | 1.4                                               |                                                                                                    |                                                                                                    |
|                                                                                                    |                                                                                                    |                                           |                                                   | Nach der Buchur                                                                                                    | ng erhalten Sie                                                                                       |
| Bestätigung                                                                                                    | 21.3                                                                                                    | luli 2015                                 |                                                   |                                                                                                    | 0                                                                                                    |
| .ebe Frau Dimova,<br>Sie haben sich verbindlich für das Angebot Nr. <b>00000</b> 3                                                                                                    | Langemeldet.                                                                                                    |                                           |                                                   | eine Ruchun                                                                                                    | ashestätiaunal                                                                                        |
| 'Semesterentgelt (Grundgebühr)"                                                                                                    |                                                                                                    |                                           |                                                   |                                                                                                    | goboolaligang.                                                                                        |
| uchungsnr: 000001-3070<br>ieltraum: Sommerferien 2015<br>ermin: 13.0410.10.2015                                                                                                    |                                                                                                    |                                           |                                                   | Das Kind                                                                                                    | ist registriert!                                                                                      |
| Das Entgelt in Höh<br>per SEPA-Lastschrift zum Mandat I                                                                                                    | ne von <b>6,00 EUR</b> wird<br>BS-32949 von Ihrem Konto abgebucht.                                                                                                    |                                           |                                                   | Führen Sie bitte d                                                                                                    | ie Bestätigung                                                                                        |
| Bitte senden Sie dazu <b>das unterschriebene SEPA-Mandat</b> im Anhang<br>innerhalb von 5 Tagen per Post oder persönlich an uns zurück.                                                                                                    |                                                                                                    |                                           | zusammen mit einem                                |                                                                                                    |                                                                                                    |
| Diese Anneldebestätigung ist gleichzeitig Ihr persönliches Teilnahmeticket und nicht übertragbar. Dieses ist bei<br>der Teilnahme steis zusammen mit Ihrem Studentenausweis/ Mitarbeiterachweis sowie einem gültigen<br>Lichtbildausweis stets mitzuführen und bei Verlangen der Kursleiterin/ dem Kursleiter bzw. den Ticket-Agents<br>vorzulegen.<br>Falls Angebote nicht ausreichend gebucht werden, behalten wir uns deren Streichung vor.                                                                                                    |                                                                                                    | st bei<br>nts                             | Lichtbildausweis des Kindes immer<br>zum Kurs mit |                                                                                                    |                                                                                                    |
| J00001.3070<br>S-INIG<br>Angebot: Semesterentgelt<br>(Grundgebühr)<br>Zeit:<br>gültig: 13.0410.10.2015<br>Tellnehmer: Kristina Dimova                                                                                                    | Hier steht der Nam<br>Ihres Kindes                                                                                                    | ne                                        | Der ahs f<br>Das S                                | führt regelmäßig Ko<br>Sepa-Lastschriftman<br>Namen des Eltern                                                          | ntrollen durch.<br>dat ist auf den<br>teils hinterlegt!                                               |
|                                                                                                    |                                                                                                    |                                           |                                                   |                                                                                                    |                                                                                                    |
| SEPA-Lastschriftmandat / SEPA Direct<br>Ich ermächtige die JLU Giessen, Zahlungen von z<br>zugleich weise ich mein Kredistikut an, die von<br>Lastschriften einzulösen.<br>By sjoning hits mandate form, you authorise JLU Giess<br>account and your bank to debit your account in accord                                                                                                    | ct Debit Mandate<br>meinem Konto mitteis Lastschrift einzuziehen.<br>der JLU Giesen auf mein Konto gezogenen<br>en to send instructions to your bank to debit your<br>noe with the instructions ton JLU Gieseen.                                                                                                    | 7                                         | 1.5                                               | Zusätzlic                                                                                                    | ch erhalten Sie                                                                                       |
| SEPA-Lastschriftmandat / SEPA Direct<br>Ich ermächtige die JLU Giessen, Zahlungen von r<br>Zugleich weise ich mein Kreddithstitut an, die von<br>Lastschriften einzulösen.<br>By signing tils mandate form, you authorise JLU Giess<br>account and your bank to debit your accum in accoud<br>Hinweis: Ich kann innerhab von acht Wochen, b<br>Erstattung des belasteten Betrages verlangen.<br>I verinbarten Bedingungen.<br>Se part of your rights, you are entitled to a refund from<br>sperement with your bank. K Hend must be dalmed 4                                                                                                    | ct Debit Mandate<br>meinem Konto mittels Lastschrift einzuziehen.<br>der ILU Giessen auf mein Konto gezogenen<br>en to send instructions form JLU Giessen.<br>seginend mit dem Belastungsdatum, die<br>Es gelten dabei die mit meinem Kreditinstitut<br>ny gurb bank under the terms and conditions of your<br>within 8 wecks satting from the date on wich your                                                                                                    |                                           | 1.5<br>das s                                      | Zusätzlic<br>SEPA-Lastschriftma                                                                                         | ch erhalten Sie<br>andat, welches                                                                     |
| SEPA-Lastschriftmandat / SEPA Direct<br>Ich ermächtige die 1U Giessen, Zahlungen von r<br>Zugleich weise ich mein Kreditknstitut an, die von<br>Lastschriften einzulösen.<br>By signing this mandate form, you authorise 1U Giess<br>acount and your bank to debit your accut Mechen, Jo<br>Hinneeis: Lich kann innerhab von acht Wochen, Jo<br>Erstattung des belasteten Betrages verlangen. I<br>vereinbarten Bedingungen.<br>As part of your rights, you are entitied to a refund from<br>agreement With your bank. A refund must be claimed v<br>acount wes debited.<br>Name des Zahlungsempfängers:<br>Creditors name                                                                                                    | ct Debit Mandate<br>meinem Konto mittels Lastschrift einzuziehen.<br>der JLU Giessen auf mein Konto gezogenen<br>en to send instructions from JLU Giessen.<br>seginnend mit dem Belastungsdatum, die<br>Es gelten dabei die mit meinem Kreditinstitut<br>n vour bank under the terms and conditions of your<br>wilhin 8 werks starting from the date on wilch your<br>JLU Giessen                                                                                                    | Hier steht der                            | 1.5<br>das s                                      | Zusätzlic<br>SEPA-Lastschriftma<br>Sie bitte innerhal                                                                   | ch erhalten Sie<br>andat, welches<br>b von 5 Tager                                                    |
| SEPA-Lastschriftmandat / SEPA Direr<br>Ich ermächtige die JLU Giessen, Zahlungen von r<br>Zugleich weise ich mein Kreditinstitut an, die von<br>astschriften einzulösen.<br>Jy signing this mandate form, you authorise JLU Giess<br>icount and your bank to debt your account in accorda<br>tinweis: Ich kann innerhalb von acht Wochen, b<br>irstattung des belasteten Betrages verlangen. I<br>spasmet with optim yous are entided to a reinde Auford<br>torount weis debted.<br>Mane des Zahlungsempfängers:<br>ireditor/s name<br>Jäbubiger-Identifikationsnummer:                                                                                                    | ct Debit Mandate<br>meinem Konto mittels Lastschrift einzuziehen.<br>der JLU Giessen auf mein Konto gezogenen<br>en to send Instructions to your bank to debit vour<br>ne with ein Instructions from JUU Giessen.<br>eginnend mit dem Belastungsdatum, die<br>Es gelten dabei die mit meinem Kreditinstitut<br>on vour bank under the tems and conditions of your<br>BLU Giessen<br>DE05ZZZ00000007542                                                                                          | Hier steht der<br>Name des                | 1.5<br>das s                                      | Zusätzlic<br>SEPA-Lastschriftma<br>Sie bitte innerhal                                                                   | ch erhalten Sie<br>andat, welches<br>b von 5 Tager                                                    |
| SEPA-Lastschriftmandat / SEPA Direct<br>Ich ermächtige die JLU Giessen, Zahlungen von r<br>Zugleich weise ich mein Kreditinstütu an, die von<br>Lastschriften einzulösen.<br>Statum ang voru bank to debit voru account in accorda<br>Hinweis: Ich kann innerhalb von acht Wochen, b<br>Erstattung das belasteten Betrages verlangen. I<br>vereinbarten Bedingungen.<br>Sa part of vorur rights, von ure entitled to a refund fom<br>sperement with vour bank. A refund must be dalmed v<br>scount was debited.<br>Name des Zahlungsempfängers:<br>Creditors name<br>Släubiger-Identifikationsnummer:<br>-reditor identifier<br>Name des Zahlungspflichtigen (Kontoinhaber):<br>vame of the debor                                                                                                    | ct Debit Mandate<br>meinem Konto mittels Lastschrift einzuziehen.<br>der JLU Giessen auf mein Konto gezogenen<br>en to send Instructions to your bank to debit your<br>ne with bein instructions from JLU Giessen.<br>geinnend mit dem Beilstungsdatum, die<br>Es geiten dabei die mit meinem Kreditinstitut<br>your bank under the terms and conditions of your<br>within 8 weeks starting from the date on which your<br>LU Giessen<br>DE0522200000007542                                     | Hier steht der<br>Name des<br>Elternteils | 1.5<br>das s                                      | Zusätzlic<br><mark>SEPA-Lastschriftma</mark><br>Sie bitte innerhal<br>ost oder persönlich <u>.</u>                      | ch erhalten Sie<br>andat, welches<br>b von 5 Tager<br>unterschrieber                                  |
| SEPA-Lastschriftmandat / SEPA Direct<br>Ich ermächtige die JLU Giessen, Zahlungen von r<br>Zugleich weise ich mein Kredistikuttut an, die von<br>Lastschriften einzulösen.<br>By signing tils mandate fom, you authorise JLU Giess<br>acount and your bank to debit your account in accorda<br>Hinweis: Jch kenn innerhalb won acht Wochen, b<br>Stathorten de belassichen Bktrages verlangen. I<br>Stathorten debingsung on acht Wochen, b<br>Stathorten your rights, you are entitled to a refund form<br>agreement With your bank. A refund must be claimed v<br>acount wes debited.<br>Name des Zahlungsempfängers:<br>Creditors iname:<br>Gläubiger-Identifiketionsnummer:<br>Creditor identifer<br>Name of the debtor<br>Straße und Hausnummer (Kontoinhaber):<br>Streäte und Hausnummer (Kontoinhaber): | ct Debit Mandate<br>meinem Konto mittels Lastschrift einzuziehen.<br>is der JLU Giessen auf mein Konto gezogenen<br>en to send instructions to your bank to debit your<br>new with the instructions from JLU Giessen.<br>eginnend mit dem Belastungsdatum, die<br>Es geiten dabei die mit meinem Kreditinstkut<br>vour bank under the terms and conditions of your<br>wichin 8 werks starting from the date on which your<br>JLU Giessen<br>DE0522200000007542<br>Musterstraße 10               | Hier steht der<br>Name des<br>Elternteils | 1.5<br>das s                                      | Zusätzlic<br>SEPA-Lastschriftma<br>Sie bitte innerhal<br>ost oder persönlich <u>u</u><br>uns zukon                      | ch erhalten Sie<br>andat, welches<br>b von 5 Tagen<br>unterschrieben<br>nmen lassen!!!                |
| SEPA-Lastschriftmandat / SEPA Direr<br>ich ermächtige die JLU Giessen, Zahlungen von r<br>Zugleich weise ich mein Kreditinstütt an, die von<br>astschriften einzulösen.<br>Sigsing his mandate form, you authorise JLU Giess<br>instatung des belasteten Betrages verlangen. I<br>isratatung des belasteten Betrages verlangen.<br>is part of your rights, you are enttied to a refund from<br>igreenent with your bank. A refund must be dalmed v<br>isount was debted.<br>Hame des Zahlungsempfängers:<br>reflor israme<br>Jäubiger-Jdentfikationsnummer:<br>reflor identfier<br>Hame des Zahlungspflichtigen (Kontoinhaber):<br>ame de blous<br>rusfe und Hours (Kontoinhaber):<br>tret name and number<br>'stelltizchi und Ort (Kontoinhaber):<br>istal ode City                                           | ct Debit Mandate<br>meinem Konto mittels Lastschrift einzuziehen.<br>der JLU Giessen auf mein Konto gezogenen<br>en to send Instructions for JLU Giessen.<br>eginnend mit dem Belastungsdatum, die<br>5 gelten dabei die mit meinem Kreditinstitut<br>n our bank under het ems and conditions of your<br>webin 8 weeks starting from the date on which your<br>blu Giessen<br>JLU Giessen<br>DE0522200000007542<br>Musterstraße 10<br>35394 Gießen                                              | Hier steht der<br>Name des<br>Elternteils | <b>1.5</b><br>das s                               | Zusätzlic<br>SEPA-Lastschriftma<br>Sie bitte innerhal<br>ost oder persönlich <u>u</u><br>uns zukon                      | ch erhalten Sie<br>andat, welches<br>b von 5 Tagen<br>unterschrieben<br>nmen lassen!!!                |
| SEPA-Lastschriftmandat / SEPA Direr<br>Ich ermächtige die JLU Giessen, Zahlungen von r<br>Zugleich weise ich mein Kreditinstitut an, die von<br>Lastschriften einzulösen.<br>By signing hits mandate form, you authorise JLU Giess<br>sownt and your bank to deith your account in accorda<br>Hinweis: Ich kann innerhalb von acht Wochen, b<br>Erstattung des belasteten Betrages verlangen. La<br>soucht was debtede.<br>Name des Zahlungsemfängers:<br>Creditor's name<br>Gläubiger-Identifikationsnummer:<br>Creditor's name<br>Gläubiger-Identifikationsnummer:<br>Creditor's name<br>des Zahlungspflichtigen (Kontoinhaber):<br>Name of the debtor<br>Straße und Hausnummer (Kontoinhaber):<br>Straße und Hausnummer (Kontoinhaber):<br>Postel idzahl und Ort (Kontoinhaber):<br>Postel ortice           | ct Debit Mandate<br>meinem Konto mittels Lastschrift einzuziehen.<br>der JLU Giessen auf mein Konto gezogenen<br>en to send Instructions to your bank to debit your<br>me with bein instructions from JLU Giessen.<br>gejinend mit dem Belästungsdatum, die<br>Es gelten dabei die mit meinem Kreditinstitut<br>your bank under the terms and conditions of your<br>within 8 weeks starting from the date on which your<br>blu Giessen<br>DE0522200000007542<br>Musterstraße 10<br>35394 Gießen | Hier steht der<br>Name des<br>Elternteils | <b>1.5</b><br>das s<br>per Po                     | Zusätzlic<br>SEPA-Lastschriftma<br>Sie bitte innerhal<br>ost oder persönlich <u>u</u><br>uns zukon<br>nd Bankverbindung | ch erhalten Sie<br>andat, welches<br>b von 5 Tager<br>unterschrieber<br>nmen lassen!!<br>sind im Sepa |

kverbindung sind im Sepa-Lastschriftmandat hinterlegt. (siehe Schritt 1.3 roter Kasten)

Programm und Anmeldung Sommerferien 2015 (10.08.2015-10.10.2015) Sportangebot A | B | C | D | E | F | G | H | I | J | K | L | M | N | O | P | Q | R | S | T | U | V | W | X | Y | Z K Karate-Do Kendo Kickboxen Kindersportmix Kinderyoga

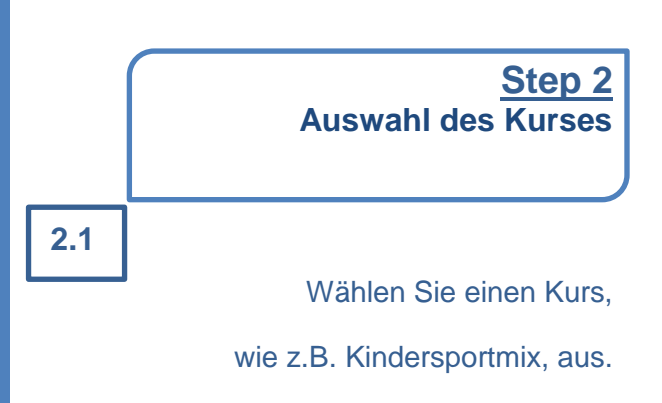

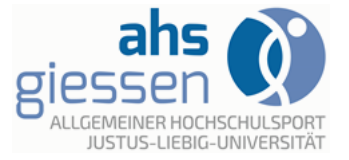

JUSTUS-LIEBIG-

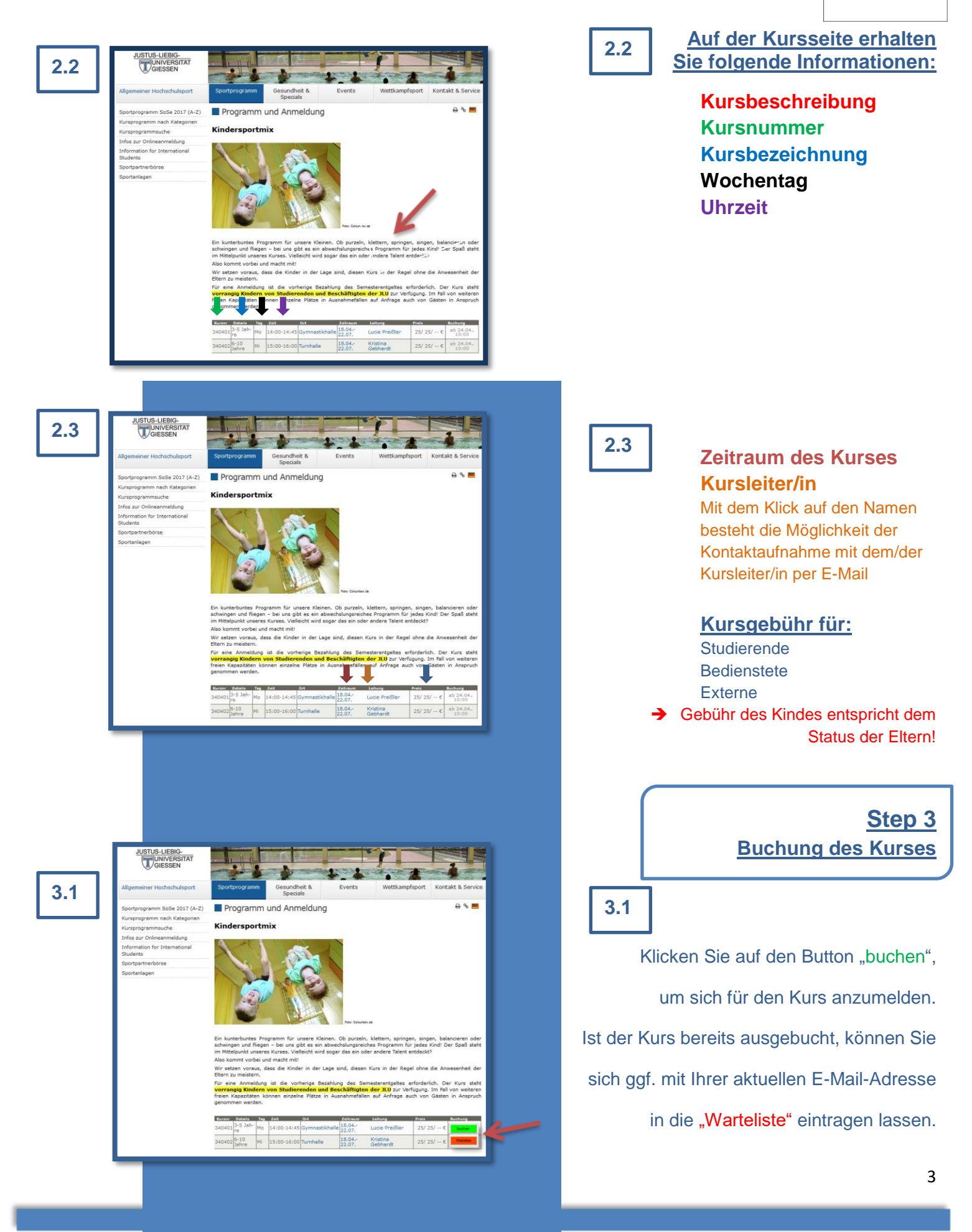

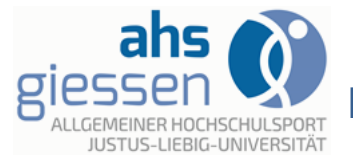

3.4

hier ein Passwort vergeben

Passwort: (optional)

zurück

### Leitfaden zur Online-Anmeldung (Kinder)

JUSTUS-LIEBIG-

verbindliche Angaben Bitte den Namen 3.2 nrede:\* **Ihres Kindes angeben** Vorname: Familienname:\* Strasse Nr:\* PLZ Ort:\* Status:\* • Ihr Entgelt: E-Mail: Bitte geben Sie Ihre E-Mail Adresse an, damit wir Sie ggf. erreichen können. Telefon Die Anmelde- und Teilnahmebedingungen habe ich gelesen und akzeptiert! Mir ist bekannt, dass meine personenbezogenen Daten im Zusammenhang mit diesem Anmeldeverfahren zweckgebunden gemäß dem Gesetz zum Schutz personenbezogener Daten gespeichert und verarbeitet werden epted the terms of registration and participation! I am aware t abbrechen er zur Buch

3.2

Füllen Sie das

Anmeldeformular für den Kurs vollständig aus. Zur Fortsetzung des Buchungsvorgangs bestätigen Sie nach dem Lesen die Anmelde- und Teilnahmebedingungen und klicken Sie auf "weiter zur Buchung".

Beenden Sie den

Buchungsvorgang nach der Überprüfung Ihrer Angaben auf der folgenden Seite mit dem Klick auf "kostenpflichtig buchen".

3.5

3.4

Nach der Buchung erhalten Sie eine Buchungsbestätigung!

Führen Sie bitte die Bestätigung

zusammen mit einem

Lichtbildausweis Ihres Kindes immer zum Kurs mit!

Der ahs führt regelmäßig Kontrollen durch.

Justus-Liebig-Universität Gießen JUSTUS-LIEBIG-UNIVERSITAT GIESSEN 3.5 Allgemeiner Hochschulsport Kugelberg 58, 35394 Gießen Tel: 0641-99-25321, Fax: 0641-99-25329 30. April 2015 Bestätigung Lieber Herr Mustermann Sie haben sich verbindlich für das Angebot Nr. 210101 angemeldet. "Bedminton Technik & Tektik - Anfänger uchungsnit: 210101-025 Sommersemester 2015 13.04.2015-13.07.2015 Zeitraum Termin: No 22:00-23:30 Spielhalle (Repoterg 62, 35394 Gießen) Das Entgelt in Höhe von 20,00 EUR wird per SEPA-Lastschrift zum Mandat BS-32418 von fixem Konto abgebucht. Das SEPA-Mandat Nr. BS-32418 liegt bei uns bereits vo isse Anneklebestätigung ist gleichzeitig ihr persönliches Teilnahneticket und nicht übedragbar. Dieses ist bei der Teilnahme stets usammen mit ihrem Studentensusweis/ Mitsbeitemschweis sowie einem gültigen Lichtbildausweis atets mitzufühmen und bei zusammer mit mehn ausbehandasiverer mitabehen hat weiten sowie einen gangen. Verlangen der Kustellerich dien Kustellere bzw. den Ticket-Agents verzuligen. Falls Angebote nicht ausreichend gebucht werden, behalten wir uns deren Streichu Teilnahmeticket 210101-025 S-UNIG Bedminton Technik & Tektk -Anflänger Mo 22:00-23:30 Hier steht der Name Angebot: **Ihres Kindes** Zeit: 13.04.2015-13.07.2017 gållig: Teilneh Max Mustern

Wenn Sie sich zukünftig bequem mit Ihrer Emailadresse und einem Passwort anmelden wollen, können Sie

kostenpflichtig buch

uture with your email address and a passy

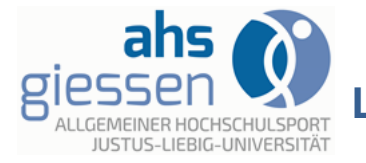

Ihr Buchungsvorgang wurde erfolgreich abgeschlossen

#### Wir freuen uns auf Ihre Teilnahme und

wünschen Ihnen viel Spaß!

Ihr ahs-Team